| 立臺南大學<br>tional University of Tainan                                                                                                    | 學務線上          | 管理系統   |             | C 登入系統 C 南大首頁 |   |
|----------------------------------------------------------------------------------------------------|---------------|--------|-------------|---------------|---|
| ♥ ● ●  ● ● ● ● ● ● ● ● ● ● ● ● ● ● ● ● ● ● ● ● ● ● ● ● ● ● ● ● ● ● ● ● ● ● ● ● ● ● ● ● ● ● ● ● ● ● ● ● ● ● ● ● ● ● ● ● ●< | ♀ 學生獎懲        | ▲ 操行成績 | 登入系統        |               | I |
|                                                                                                    |               |        | 身分:         | ○教師○行政人員●學生   |   |
| △ 學生住宿                                                                                                    | ★ 兵役作業        | ♀ 學生社團 | 帳號:         |               |   |
| ▲ 就學貸款                                                                                                    | <b>☞</b> 學生車籍 | ★ 服務學習 | 密碼:<br>認證碼: |               |   |
| 🗳 學雜費減免                                                                                                    | <b>②</b> 班級導師 | ➡ 弱勢助學 |             | 確定登入 修改密碼     |   |

### 高教公共性獎助學金線上申請功能 [學生版]

# 點選功能選項清單

| 國立臺南大學<br>National University of Tainan | 學務線上管理系 | 統    |                           | 2023/02/20 16: | 27:22 🛆 姓名: | ->登出系統 | ☐ 南大首頁 |
|-----------------------------------------|---------|------|---------------------------|----------------|-------------|--------|--------|
| 功能選項                                    |         | 請點選加 | 左邊的選單按鈕·再點選功能類別·功能選項就會展開。 |                |             |        |        |
| NA:基本資料                                 |         |      |                           |                |             |        |        |
| NB:請假缺曠                                 |         | нот  |                           |                |             |        |        |
| NC:學生獎懲                                 |         |      |                           |                |             |        |        |
| ND:學生操行                                 |         |      |                           |                |             |        |        |
| NE:學生住宿                                 |         |      | 古物沉耕八井研翰羽起送宁安(留开)         |                |             |        |        |
| NF:兵役作業                                 |         |      | 局狄凃枡公共性學窅輛得刀条(學生)         |                |             |        |        |
| NG:學生社團                                 |         | 7    |                           |                |             |        |        |
| NH:就學貸款                                 |         |      | S01:需求評估申請                |                |             |        |        |
| NI:學生機車                                 |         | 7    |                           |                |             |        |        |
| NJ:服務教育                                 |         |      | S02・輔道方案將助嶨全 設旧           |                |             |        |        |
| NJ:服務學習課程(一)                            |         |      |                           |                |             |        |        |
| NJ:服務學習課程(二)                            |         |      |                           |                |             |        |        |
| NK:學雜費減免                                |         | /    | S03:輔導方案獎助學金 申請           |                |             |        |        |
| NM:導師與班級輔導                              |         | -    |                           |                |             |        |        |
| NN:大專弱勢助學金                              |         |      | 回學務系統其他功能                 |                |             |        |        |
| PERMA:高教深耕公共性學習輔導                       |         | l    |                           |                | ◎ 🖰 🔳 英 🛛   |        |        |
|                                         |         |      |                           |                |             |        |        |

# 申請高教公共性學習輔導獎助學金者, 請點選S01,閱讀聲明書點選下一步

| 國立臺南大學<br>National University of Tainan | 學務線上管理系統 △ 建治:                                                                                                    | 88回到桌面 ▷登出系統 வ南大首頁                                                                                 |
|-----------------------------------------|----------------------------------------------------------------------------------------------------|----------------------------------------------------------------------------------------------------|
| 高教深耕公共性學習輔導方案(學生)                       | 高教深耕公共性學習輔導需求評估申請                                                                                                    |                                                                                                    |
| S01:需求評估申請                              | →→→→→→→→→→→→→→→→→→→→→→→→→→→→→→→→→→→→→→                                                                                                    |                                                                                                    |
| S02:輔導方案獎助學金 說明                         |                                                                                                    | -                                                                                                  |
| S03:輔導方案獎助學金 申請                         | 國立臺南大學個人資料蒐集、處理及利用告知聲明                                                                                                    |                                                                                                    |
| 回學務系統其他功能                               | 108年e                                                                                                    | 108年4月29日教務處處務會議訂定<br>6月5日教育體条個人資料管理規載導入工作小組會議通過(11107-V1)<br>月18日教育體条個人資料管理規載導入工作小組會講修正(11107-V2) |
| 2023/02/20 16:28:36 S                   | <ul> <li>國立豐間大學(以下簡幅本校)因蒐集、處理及利用個人資料,僅你個人資料保護法(以下簡稱個資法),鄭於條及第9條機走,向您告知以下內容,較積詳,<br/>既入詳閱以下內容):</li> <li>一、個人資料蒐集之目的</li> <li>基於教學與聞建之理用、智理及投係,教學與學生學習輔導活動、觀藝學生聲補助及其他各項相關業務,或經個資當事人同意之目的(含特定目的001人身保險、03<br/>政府資訊公開、檔案管理及使用、109款寬或訓練行政、157調查、統計與研究分析、158學生(員)(含量、結集生)資料管理)。</li> <li>二、個人資料蒐集方式:透過個資當事人競技、影透、網路傳輸、口頭或其他違當方式取得個人資料。</li> <li>三、個人資料之類別</li> <li>(一)識別謂:C001排版個人者、C002排版財務者、C003政府資料中之排版者</li> <li>(二)特徵類:C001排版個人者、C002排版財務者、C003政府資料中之排版者</li> <li>(二)特徵類:C011個人描述</li> <li>(三)社會情況:C001指定及飯牌,C033移民債形</li> <li>(四)教育、考證,法統第四公告之「個人資料保護、C053資格或技術、C057學生(員)、應考人紀錄</li> <li>(五)變催備形:C001現行之飯備備形、C052資格或技術、C057學生(員)、應考人紀錄</li> <li>(五)變催備形:C001現行之飯備備形、C052資格或技術、C057學生(員)、應考人紀錄</li> <li>(二)對意,C001提供及飯店,C034%</li> <li>(三)對電,C001提供及飯店,C034%</li> <li>(二)對應,C001提供及飯店,C034%</li> <li>(二)對應,C001提供及飯店,C034%</li> <li>(二)對應,C001提供及飯店,C034%</li> <li>(二)對應,C001提供及飯店,C034%</li> <li>(二)對應,C001提供及飯店,C034%</li> <li>(二)對應,C001提供及飯店,C034%</li> <li>(二)對應,C001提供及飯店,C034%</li> <li>(二)對應,C001提供及飯店,C034%</li> <li>(二)對應,C001提供及低證,C052資格或長,C052資格或上載,C058新資與預加款</li> <li>(二)對應,C01提供工業時間,</li> <li>(二)對應,C01提供及低證,C054%</li> <li>(二)對應,C01提供及低證,C054%</li> <li>(二)對應,C01提供及低證,C054%</li> <li>(二)對應,C01提供及低語,C054%</li> <li>(二)對應,C01提供及點,C034%</li> <li>(二)對應,C01提供及低證,C054%</li> <li>(二)對應,C01提供及用的,B書,C024</li> <li>(二)對應,C01提供及職,C034%</li> <li>(二)對應,C01提供及點,C034%</li> <li>(二)對應,C01提供,C034%</li> <li>(二)對應,C01提供,C034%</li> <li>(二)對應,C034%</li> <li>(二)對應,C034%</li> <li>(二)對意,C034%</li> <li>(二)對應,C04%</li> <li>(二)」購買, (二)購買,</li> <li>(二)」購買,成是</li> <li>(二)」購買,</li> <li>(二)」購買,</li> <li>(二)購買,</li> <li>(二)</li> <li>(二)</li> <li>(二)</li> <li>(二)</li> <li>(二)</li> <li>(二)</li> <li>(二)</li> <li>(二)</li> <li>(二)</li> <li>(二)</li> <li>(二)</li> <li>(二)</li> <li>(二)</li> <li>(二)</li> <li>(二)</li> <li>(二)</li> <li>(二)</li> <li>(二)</li></ul> | (前未年満20歳者, 敬請告知您的法定代理人或監<br>36 存款與匯款、069 契約、類似契約或其他法律關係、073<br>保存期限請參閱本校個人資料保護宣導網公告。               |

### S01填寫需求評估申請表 ★因應計畫調整獎補助方案 · 112年度起推動E化申請 業務 · 請新生、舊生皆重新提交需求評估表。

■ 立 臺 南 大 學 National University of Tainan

學務線上管理系統

器回到桌面 ➡登出系統 🞧 南大首頁

△ 姓名:

| 高教深耕公共性學習輔導方案(學生)              | S01:高教深耕公共性學習輔導需求評估申請                                                                                                    |                                                                                                    |                                                                                                    |  |  |
|--------------------------------|----------------------------------------------------------------------------------------------------|----------------------------------------------------------------------------------------------------|----------------------------------------------------------------------------------------------------|--|--|
| S01:需求評估申請<br>S02: 輔導方案導助受全 說明 | 學年度: 111 學期: 2                                                                                                    | 手機: 091111111                                                                                                    | 常用信箱: 1a@gmail.com                                                                                                    |  |  |
| S03:輔導方案獎助學金 申請                | 個人金融帳戶: ○郵局●其他行庫                                                                                                    | 00612. 金融機構代碼(3)+分行代碼(4)共7碼!                                                                                                    | 014756 銀行帳號,限本人帳戶!                                                                                                    |  |  |
| 回學務系統其他功能                      | 符合高教公共性實施對象的身分(可複選)                                                                                                    | 過去已獲學校經濟需求方案補助項目(可複選)                                                                                                    | 需要以下學習輔導方案(可複選)                                                                                                    |  |  |
| 2024/02/17 13:53:38 S          | <ul> <li>□低收入戶學生</li> <li>□中低收入戶學生</li> <li>■身心障礙學生</li> <li>□身心障礙人士子女</li> <li>□导休環境遇家庭子女孫子女</li> <li>□具大專校院弱勢學生助學計畫助學金補助資格者</li> <li>□原住民學生</li> <li>□家庭突遭變故經學校審核通過者</li> <li>□懷孕學生、扶養未滿3歳子女之學生</li> <li>□攜手點燈計畫補助者</li> </ul> | <ul> <li>□高教公共性學習輔導助學金</li> <li>□校内住宿</li> <li>□播手點燈助學計畫</li> <li>□學雜賣減免</li> <li>♪大專弱勢助學計畫助學金</li> <li>□學產基金低收入戶助學金</li> <li>□房住民族學生獎前學金</li> <li>□特殊教育學生獎補助金</li> <li>□牧育部學產基金急難感問金</li> <li>□生活助學金</li> </ul> | <ul> <li>● 講手點燈品學兼優助學計書<br/>○ 校內外各項競賽發表獎助金<br/>○ 多與社會服務獎助金<br/>○ 遺程幹部領導獎助金<br/>○ 講直或專業證照獎助金</li> <li>○ 該通言或專業證照獎助金</li> <li>○ 評場等至十個人 KBB会</li> </ul> |  |  |
|                                |                                                                                                    | <ul> <li>□生活教育学習助学金</li> <li>□急難救助金</li> <li>□具它奨助學金申請</li> <li>若有其他獎助學金請說明</li> </ul>                                                                                                    | 關閉<br>若有其他輔導需求請說明<br><b>請確認資料正確無誤</b>                                                                                                    |  |  |

| S01需注<br>案諮詢<br>可預約開<br>完成後<br>功能。                                      | 求評估<br>,並依<br>案時間<br>,系約<br>【高<br>Nutnsy<br>高<br><sup>の<br/>動料<br/>電<br/>業<br/><sup>の<br/>一<br/>の<br/>一<br/>の<br/>で<br/>の<br/>で<br/>の<br/>の<br/>で<br/>の<br/>の<br/>で<br/>の<br/>の<br/>の<br/>の<br/>の<br/>の<br/></sup></sup> |        | 表[送審]<br>(<br>(<br>(<br>(<br>(<br>(<br>(<br>(<br>(<br>(<br>(<br>(<br>( | 後,請三<br>至教發中<br>~12:00、1<br>email,<br>請】審查通知-<br><sup>集申請通知。</sup> | 主動聯繫<br>への完成間<br>3:30~17:30<br>通知開通 | 教發中<br>開案。<br>SO3助 <sup>[</sup> | 心預約開<br>學金申請         |
|-------------------------------------------------------------------------|----------------------------------------------------------------------------------------------------|--------|------------------------------------------------------------------------|--------------------------------------------------------------------|-------------------------------------|---------------------------------|----------------------|
| 國立臺南大學<br>National University of Tainan                                 | 學務線上管                                                                                                    | 理系統    |                                                                        |                                                                    |                                     | △ 姓名:                           | 吕 回到桌面 🕞 登出系統 🔓 南大首頁 |
| 高教深耕公共性學習輔導方案(學生)                                                       |                                                                                                    | S03:高教 | 深耕公共性學習輔導方緊                                                            | 案獎助學金 申請                                                           |                                     |                                 |                      |
| S01:需求評估申請                                                              |                                                                                                    | 年度:    | 113                                                                    | 方案:                                                                | 請選擇獎助金方案                            | ▶ 獎助金                           | :                    |
| S02:輔導方案獎助學金 說明<br>S02:輔導方案獎助學全 說明: 競賽、課程、證照                            |                                                                                                    |        |                                                                        |                                                                    |                                     |                                 |                      |
| S03: 輛導方蒸獎助學金 申請<br>申請表: 選擇檔案 未選擇任何檔案 請到【S02】功能下載空白申請表,填寫後轉為 PDF 檔案再上傳。 |                                                                                                    |        |                                                                        |                                                                    |                                     |                                 |                      |
| □字·波尔和吴世初略                                                              |                                                                                                    |        |                                                                        |                                                                    |                                     |                                 |                      |

# S02可下載高教公共性獎助學金申請表

| 國立臺南大學       National University of Tainan | 产理系 | 統                                            |                      |      |    |     | ○ 姓名:           | 80 回到桌 |  |  |  |
|--------------------------------------------|-----|----------------------------------------------|----------------------|------|----|-----|-----------------|--------|--|--|--|
| 高教深耕公共性學習輔導方案(學生)                          | S02 | S02:高教深耕公共性學習輔導方案獎助學金                        |                      |      |    |     |                 |        |  |  |  |
| S01:需求評估申請<br>S02:輔導方案獎助學金 說明              | 重   | 面向: ●全部 〇一、生活輔導 〇二、學習輔導 〇三、職涯輔導 至少需同時申請兩個面向。 |                      |      |    |     |                 |        |  |  |  |
| S03:輔導方案獎助學金 申請                            | 面向  | 方案                                           | 獎助金                  | 申請週期 | 開放 | 申請表 | 需檢附之佐證資料        | 承辦單位   |  |  |  |
| 回學務系統其他功能                                  | _   | 攜手點燈計畫                                       | 攜手點燈計畫獎助金            | 每學期  | 是  | 下載  |                 | 生輔組    |  |  |  |
| 2024/02/17 11:41:51 S                      | =   | 校內外各項競<br>賽發表獎助金                             | 参赛補助金額(報名階段)         | 每學期  | 是  | 下載  | 競賽簡章規程或秩序冊、参賽證明 | 生輔組    |  |  |  |
|                                            | Ξ   | 校內外各項競<br>賽發表獎助金                             | 學習歷程心得補助金額<br>(参賽階段) | 每學期  | 是  | 下載  | 完成EP平台學習心得投稿    | 生輔組    |  |  |  |
|                                            | Ξ   | 校內外各項競<br>賽發表獎助金                             | 獲獎補助金額(成果階段)         | 每學期  | 是  | 下載  | 渡獎證明、活動照片2張     | 生輔組    |  |  |  |
|                                            | Ξ   | 伴學成長助學<br>金-教學                               | 伴學成長助學金(第一階<br>段)    | 每學期  | 是  | 下載  | 活動照片2張          | 教發中心   |  |  |  |
|                                            | Ξ   | 伴學成長助學<br>金-教學                               | 伴學成長助學金(第二階<br>段)    | 每學期  | 是  | 下載  | 活動照片2張          | 教發中心   |  |  |  |
|                                            | =   | 伴學成長助學<br>金-教學                               | 伴學成長助學金(第三階<br>段)    | 每學期  | 是  | 下載  | 活動照片2張          | 教發中心   |  |  |  |
|                                            |     | 伴學成長助學<br>金-教學                               | 伴學優良助學金(成果階<br>段)    | 每學期  | 是  | 下載  | 伴學績優師長證明書       | 教發中心   |  |  |  |
|                                            | =   | 伴學成長助學<br>金-教學                               | 伴學經驗分享助學金(成<br>果階段)  | 每學期  | 是  | 下載  | 伴學活動照片2張        | 教發中心   |  |  |  |

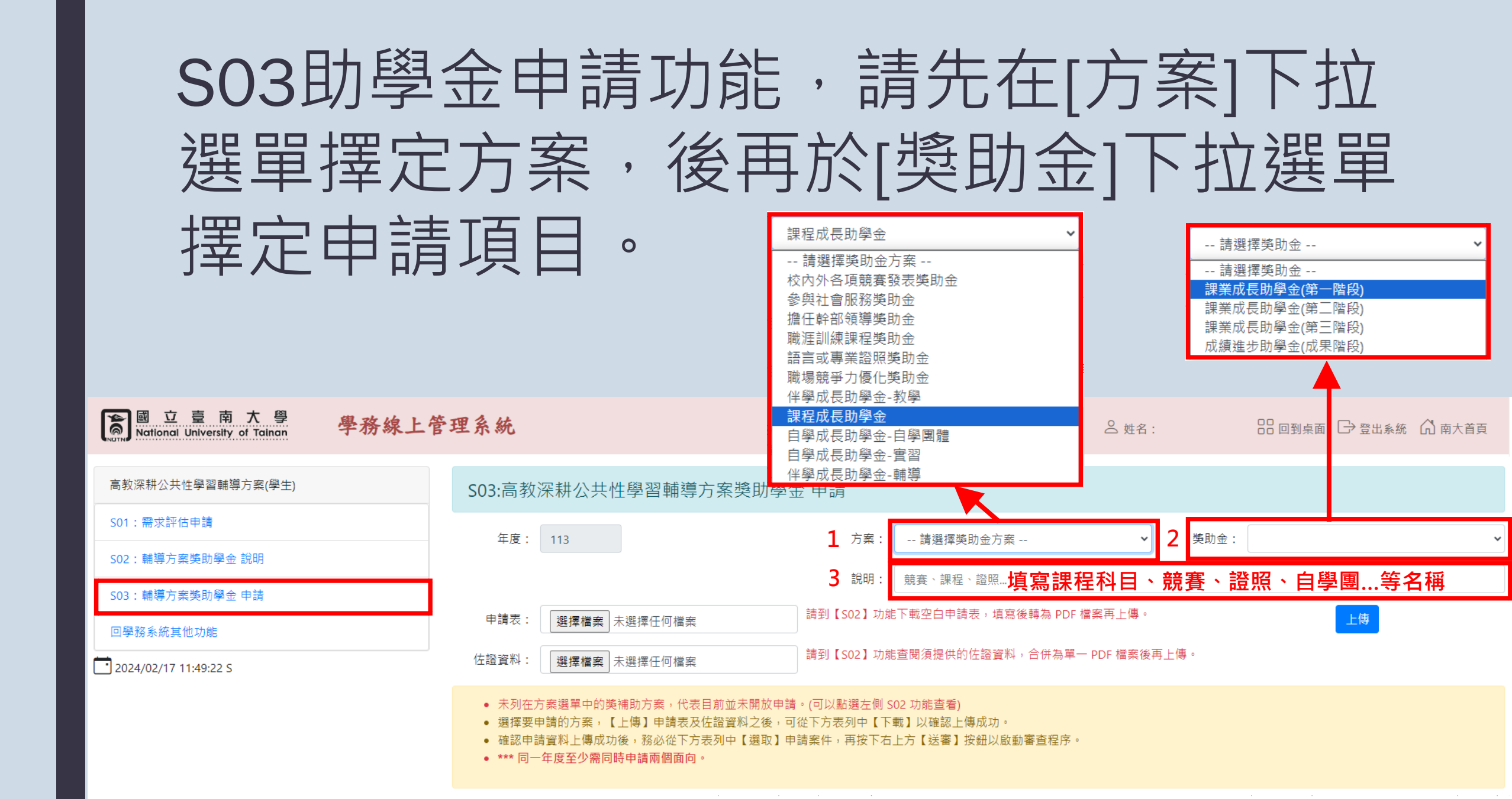

# SO3選擇助學金申請表、佐證資料PDF檔, 點選[上傳]功能鍵,下方顯示本筆申請單。

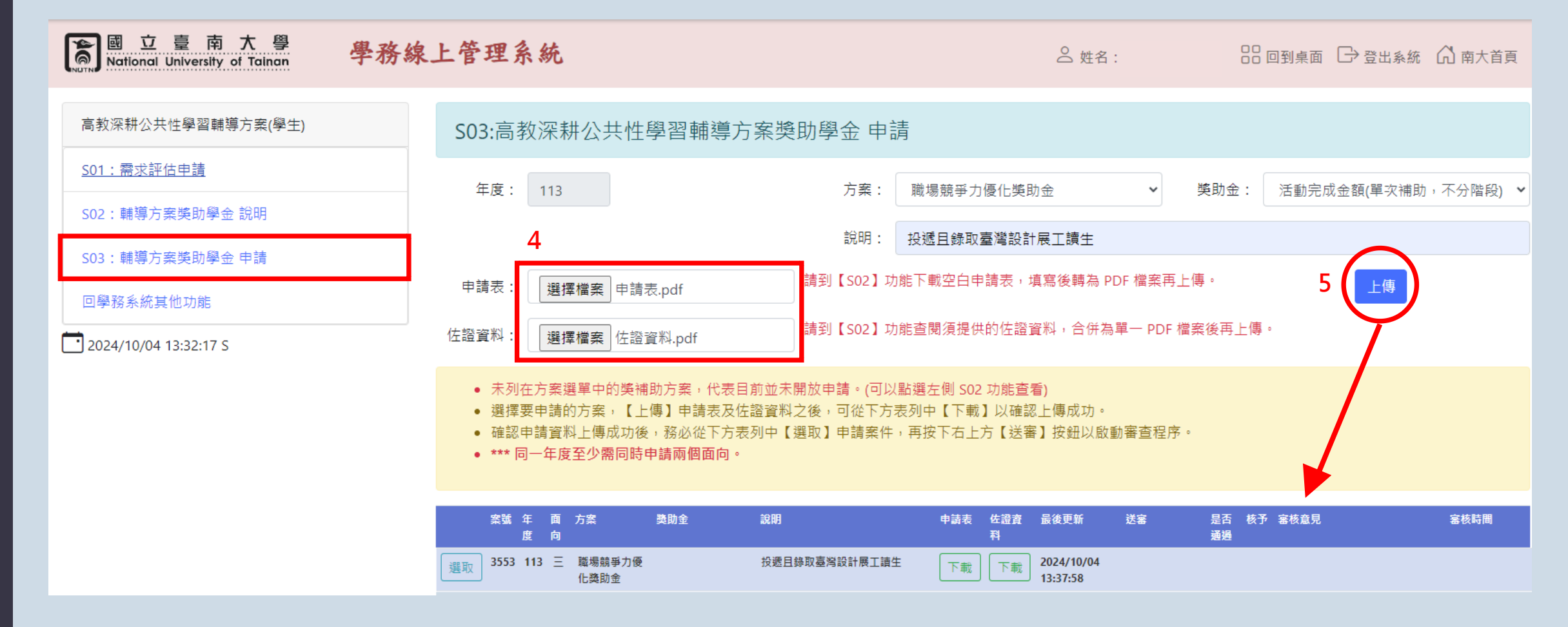

# SO3確認申請表、佐證資料無誤後再[送審]

| 國 立 臺 南 大 學<br>National University of Tainan 學務線 | 上管理系統                                                                                                    | △ 姓名:                                                            | 器 回到桌面 🕞 登出系統 🎧 南大首頁     |
|--------------------------------------------------|----------------------------------------------------------------------------------------------------|------------------------------------------------------------------|--------------------------|
| 高教深耕公共性學習輔導方案(學生)                                | S03:高教深耕公共性學習輔導方案獎助學金 申請                                                                                                    |                                                                  |                          |
| S01:需求評估申請<br>S02:輔導方案獎助學金 說明                    | 年度: 113 方案: 頭                                                                                                    | 厳場競爭力優化獎助金                                                       | 助金: 活動完成金額(單次補助,不分階段) 🗸  |
| S03:輔導方案獎助學金 申請                                  | 說明: 投                                                                                                    | と遞且錄取臺灣設計展工讀生<br>一一一一一一一一一一一一一一一一一一一一一一一一一一一一一一一一一一一一            | - 五光 - 则除                |
| 回學務系統其他功能                                        | 中調表:<br>選擇檔案 未選擇任何檔案<br>請到【S02】功能型                                                                                                    | 查閱須提供的佐證資料,合併為單一 PDF 檔案後                                         | <sup>送再上傳。</sup> 7 送審 取消 |
|                                                  | <ul> <li>未列在方案選單中的獎補助方案,代表目前並未開放申請。(可以點選</li> <li>選擇要申請的方案,【上傳】申請表及佐證資料之後,可從下方表列</li> <li>確認申請資料上傳成功後,務必從下方表列中【選取】申請案件,再</li> <li>*** 同一年度至少需同時申請兩個面向。</li> </ul> | 選左側 S02 功能查看)<br>刘中【下载】以確認上傳成功。<br>再按下右上方【洋富】按鈕以啟動審查程序。          |                          |
| 6                                                | 案號 年 面 方案         第二         説明           度 向                                                                                                    | 申請表 佐證資 最後更新 送客<br>料<br>下載<br>下載<br>下載<br>2024/10/04<br>13:37:58 | 是否 核予 塞核意見               |

# SO3 [選取]功能可提供您本筆申請單送審、更新申請表與佐證資料,以及刪除申請表等功能。

| o 立 臺 南 大 學<br>National University of Tainan 學務線                        | 上管理系統                                                                                                    | ≥ 姓名:                                                                              | 🔡 回到桌面 🕞 登出系統 🗂 南大首頁           |
|-------------------------------------------------------------------------|----------------------------------------------------------------------------------------------------|------------------------------------------------------------------------------------|--------------------------------|
| 高教深耕公共性學習輔導方案(學生)                                                       | S03:高教深耕公共性學習輔導方案等                                                                                                    | 逸助學金 申請                                                                            |                                |
| S01:需求評估申請<br>                                                          | 年度: 113                                                                                                    | 方案: 職場競爭力優化獎助金 ✓                                                                   | 獎助金: 活動完成金額(單次補助,不分階段) ✔       |
| S03:輔導方案獎助學金 申請                                                         | 申請表:                                                                                                    | 說明: 投遞且錄取臺灣設計展工讀生<br>請到【S02】功能下載空白申請表,填寫後轉為 PDF 檔案再」                               | 上傳。 更新 删除                      |
| 回學務系統具他功能<br>2024/10/04 13:32:17 S                                      | 佐證資料: 選擇檔案 未選擇任何檔案                                                                                                    | 請到【S02】功能查閱須提供的佐證資料,合併為單一 PDF 析                                                    | <sup>當</sup> 案後再上傳。     送審  取消 |
| 提醒:<br>1.申請表[送審]前,可[更新]<br>或[刪除]申請單資料。<br>2.申請表[送審]後,立即進<br>入簽核流程,系統不開放 | <ul> <li>未列在方案選單中的獎補助方案,代表目前並:</li> <li>選擇要申請的方案,【上傳】申請表及佐證資:</li> <li>確認申請資料上傳成功後,務必從下方表列中</li> <li>*** 同一年度至少需同時申請兩個面向。</li> </ul> | 未開放申請。(可以點選左側 S02 功能查看)<br>科之後,可從下方表列中【下載】以確認上傳成功。<br>【選取】申請案件,再按下右上方【送審】按鈕以啟動審查程序 | ٥                              |
| [更新] 與[刪除]功能。                                                           | 案號 年 面 方案 獎助金 説明<br>度 向<br>選取 3553 113 三 職場競爭力優 投遞                                                                                   | 中請表 佐證資 最後更新 送審<br>科<br>且錄取臺灣設計展工讀生 下載 下載 2024/10/04                               | 是否核予 審核意見 審核時間<br>通過           |

### SO3 申請表[送審]後,業管單位將會依照送審 順序進行審核。您可查詢各項申請表的<u>簽核</u> 進度、審查狀態與核定金額

|     | . 19   | ロ 量 | (名       | Л      | 學    |
|-----|--------|-----|----------|--------|------|
|     | Nation |     | orelity  | of Tai |      |
| TNE | Nation |     | ersity c |        | liun |

學務線上管理系統

公 姓名: 
 田 回到桌面 
 ○ 登出系統 
 命 南大首頁
 ○

| 高教深耕公共性學習輔導方案(學生)     | S03:高教深耕公共性學習輔導方案獎助學金 申請                                 |  |  |  |  |  |  |  |  |  |
|-----------------------|----------------------------------------------------------|--|--|--|--|--|--|--|--|--|
| <u>S01:需求評估申請</u>     | 在度· 113 方案· 法避擇幣助全方案 》 路助会 · ×                           |  |  |  |  |  |  |  |  |  |
| S02:輔導方案獎助學金 說明       |                                                          |  |  |  |  |  |  |  |  |  |
| S03:輔導方案獎助學金 申請       |                                                          |  |  |  |  |  |  |  |  |  |
| 回學務系統其他功能             | 申請表: 選擇檔案 未選擇任何檔案                                        |  |  |  |  |  |  |  |  |  |
| 2024/10/04 10:00:41 S | 佐證資料: 選擇檔案 未選擇任何檔案 請到【S02】功能查閱須提供的佐證資料,合併為單一 PDF 檔案後再上傳。 |  |  |  |  |  |  |  |  |  |
|                       |                                                          |  |  |  |  |  |  |  |  |  |

- 未列在方案選單中的獎補助方案,代表目前並未開放申請。(可以點選左側 SO2 功能查看)
- 選擇要申請的方案,【上傳】申請表及佐證資料之後,可從下方表列中【下載】以確認上傳成功。
- 確認申請資料上傳成功後,務必從下方表列中【選取】申請案件,再按下右上方【送審】按鈕以啟動審查程序。
- \*\*\* 同一年度至少需同時申請兩個面向。

|    | 案號   | 年<br>度 | 面<br>向 | 方案               | 獎助金              | 說明                       | 申請表 | 佐證資<br>料 | 最後更新                   | 送審                     | 是否<br>通過 | 核予   | 審核意見         | 塞核時間                   |
|----|------|--------|--------|------------------|------------------|--------------------------|-----|----------|------------------------|------------------------|----------|------|--------------|------------------------|
| 選取 | 1279 | 113    | Ξ      | 校內外各項競<br>賽發表獎助金 | 參賽補助金額(報名<br>階段) | 點點印 - 捕捉美好瞬間!曬出旅行<br>的意義 | 下載  | 下載       | 2024/04/05<br>16:42:09 | 2024/04/12<br>22:59:10 | Y        | 2000 | 核予校外參赛2000元。 | 2024/04/30<br>14:00:35 |
| 選取 | 1556 | 113    | Ξ      | 校內外各項競<br>賽發表獎助金 | 參賽補助金額(報名<br>階段) | 2024攝紀生活攝影比賽             | 下載  | 下載       | 2024/05/06<br>19:05:10 | 2024/05/06<br>19:05:16 | Y        | 2000 | 核予校外参赛2000元。 | 2024/05/24<br>15:00:41 |
| 選取 | 3488 | 113    | Ξ      | 校內外各項競<br>賽發表獎助金 | 參賽補助金額(報名<br>階段) | 參加113台南青年公共議題競賽          | 下載  | 下載       | 2024/09/19<br>10:00:56 | 2024/09/19<br>10:01:03 | Y        | 1600 | 核予校外參賽1600元。 | 2024/10/04<br>08:44:14 |
| 選取 | 3519 | 113    | Ξ      | 校內外各項競<br>賽發表獎助金 | 參赛補助金額(報名<br>階段) | 參加2024全國租稅達人爭霸賽          | 下載  | 下載       | 2024/09/26<br>11:33:26 | 2024/09/26<br>11:33:30 | Y        | 1600 | 核予校外參賽1600元。 | 2024/10/04<br>08:44:07 |

| 如您收到<br>系統補正                                         | 」審核結果【<br>資料・[更新                                                                                                    | 退回】e<br>门後請再                                                       | mail,<br>重新[ジ                             | 請盡<br>〔審]           | 速至                | 本         |
|------------------------------------------------------|----------------------------------------------------------------------------------------------------|--------------------------------------------------------------------|-------------------------------------------|---------------------|-------------------|-----------|
| 【高教深耕公共性學習動<br>nutnsystem@pubmail.nutn.edu.tw        | ≢導方案申請】審查結果通知 【退<br>,                                                                                                    |                                                                    |                                           |                     |                   |           |
| 寄給<br>同學,您好這是國立臺南大學高教深耕/<br>您的申請案件;112-1-課程成長助學金-成績進 | 公共性學習輔導方案申請審查結果通知。<br>步助學金(成果階段)-普通數學                                                                                    |                                                                    | ☆ 姓名:                                     | 00                  | 回到桌面 🕞 登出系統       | 「前 南大首頁   |
| 客核結果:退回。<br>請上網查詢審查意見,重新上傳佐證資料<br>                   | 。<br>;信件。                                                                                                    | 急助學金 申請                                                            |                                           |                     |                   |           |
| S02:輔導方案獎助學金 說明                                      | 年度: 113                                                                                                    | 方案: 職場競爭                                                           | 力優化獎助金                                    | • 獎助金:              | 活動完成金額(單次補助       | • 不分階段) 💙 |
| S03:聽導方緊笑助學金 申請                                      | 2                                                                                                    | 說明: 投遞且錄                                                           | 取臺灣設計展工讀生                                 |                     |                   |           |
| 回學務系統其他功能                                            | 申請表: 選擇檔案 未選擇任何檔案<br>佐證資料: 選擇檔案 未選擇任何檔案                                                                                  | 請到【502】功能下戰空日<br>請到【502】功能查閱須提                                     | 日中調衣,填寫夜轉為 PDF 僅美<br>副供的佐證資料,合併為單一 P      | ☆丹上傳。<br>PDF 檔案後再上傳 | 3   更新     4   送審 | 取消        |
|                                                      | <ul> <li>未列在方案選單中的獎補助方案,代表</li> <li>選擇要申請的方案,【上傳】申請表及</li> <li>確認申請資料上傳成功後,務必從下方</li> <li>*** 同一年度至少需同時申請兩個面向</li> </ul> | 8目前並未開放申請。(可以點選左側 S<br>8佐證資料之後,可從下方表列中【下<br>5表列中【選取】申請案件,再按下右<br>。 | 502 功能查看)<br>載】以確認上傳成功 -<br>上方【送審】按鈕以啟動審查 | 程序。                 |                   |           |
|                                                      | 室號 年 画 方案 獎助金<br>度 向                                                                                                    | 說明 中語者                                                             | 5. 佐證資 最後更新 送審<br>料                       | 是否 核<br>感謝          | 予 審核意見            | 審核時間      |
|                                                      | 1 <u>建</u> 取 1733 113 三 擔任鮮部領導 參與培訓補助金<br>換助金 (培訓階段)                                                                     | 請 擔任行誓三班代(階段二+三)<br>下目                                             | 18:09:46 18:09:46 18:09                   | /05/22 週回<br>H57    |                   |           |

| _ | 如您收到審學金業管單                                                                                                    | る<br>「<br>核結果<br>し<br>位<br>日<br>審<br>査<br>編<br>二<br>二<br>一<br>一<br>一<br>一<br>一<br>一<br>一<br>一<br>一<br>一<br>一<br>一<br>一                                                                                                    | <u> </u>                 | email<br>約申詞              | ,代ā<br>青案                        | 長獎助                                               |
|---|----------------------------------------------------------------------------------------------------|----------------------------------------------------------------------------------------------------|--------------------------|---------------------------|----------------------------------|---------------------------------------------------|
|   | nutnsystem@pubmail.nutn.edu.tw<br>寄給<br>同學,您好這是國立臺南大學高教深耕公共性學習輔導方案申請審查結果通知。<br>您的申讀案件: 113-課程成長助學金-課業成長助學金(第一階段)-普通數學<br>審核結果:通過。 |                                                                                                    |                          | △ 姓名:                     | 88 回到:                           | 桌面 🕞 登出系統 🕼 南大首頁                                  |
|   |                                                                                                    |                                                                                                    | 案獎助學金 申請                 |                           |                                  |                                                   |
|   | <br>本信件由系統自動發出, 請勿直接回覆此信件。                                                                                                    |                                                                                                    | 方案:                      | 請選擇獎助金方案                  | ▶ 獎助金:                           | ~                                                 |
| - | S03:輔導方案獎助學金 申請                                                                                                    |                                                                                                    | 說明: 競賽、課程、證照             |                           |                                  |                                                   |
|   | 回學務系統其他功能                                                                                                    | 申請表: 選擇檔案 未選擇任何檔案                                                                                                    | 請到【S02】功能下               | 載空白申請表,填寫後轉為 PD           | F 檔案再上傳。                         | 上傳                                                |
|   | 2024/10/04 10:00:41 S                                                                                                    | 2:41 S 培證資料: 選擇檔案 未選擇任何檔案 請到 [SO2] 功能查閱須提供的佐證資料,合併為單一 PDF 檔案後再上傳。<br>• 未列在方案選單中的獎補助方案,代表目前並未開放申請。(可以點選左側 SO2 功能查看)<br>• 選擇要申請的方案,【上傳】申請表及佐證資料之後,可從下方表列中【下載】以確認上傳成功。<br>• 確認申請資料上傳成功後,務必從下方表列中【選取】申請案件,再按下右上方【送審】按鈕以啟動審查程序。<br>• *** 同一年度至少需同時申請兩個面向。 |                          |                           |                                  |                                                   |
|   |                                                                                                    |                                                                                                    |                          |                           |                                  |                                                   |
|   |                                                                                                    | 案號 年 面 方案 类助金<br>度 向                                                                                                    | 說明                       | 申請表 佐證資 最後更新<br>料         | 送審 是否 核予 塞核<br>通過                | <sup>反</sup> 意見 塞核時間                              |
|   |                                                                                                    | 選取         1279         113         二         校內外各項競         參賽補助金額(報名<br>賽發表獎助金                                                                                                    | 點點印 - 捕捉美好瞬間!曬出旅行<br>的意義 | 下載 下載 2024/04/05 16:42:09 | 2024/04/12 Y 2000 核子<br>22:59:10 | ·校外参赛2000元。    2024/04/30<br>14:00:35             |
|   |                                                                                                    | 選取 1556 113 二 校內外各項競 參賽補助金額(報名<br>賽發表獎助金 階段)                                                                                                    | 2024攝紀生活攝影比賽             | 下載 下載 2024/05/06 19:05:10 | 2024/05/06 Y 2000 核予<br>19:05:16 | ·校外参赛2000元。    2024/05/24<br>15:00:41             |
|   |                                                                                                    | 選取 3488 113 二 校內外各項競 參賽補助金額(報名<br>賽發表獎助金 階段)                                                                                                    | 參加113台南青年公共議題競賽          | 下載<br>下載<br>10:00:56      | 2024/09/19 Y 1600 核子<br>10:01:03 | ;校外参赛1600元。 2024/10/04<br>08:44:14                |
|   |                                                                                                    | 選取 3519 113 二 校內外各項競 參赛補助金額(報名<br>赛發表裝助金 階段)                                                                                                    | 參加2024全國租稅達人爭爾賽          | 下載 下載 2024/09/26 11:33:26 | 2024/09/26 Y 1600 核子<br>11:33:30 | <sup>5</sup> 校外参赛1600元。    2024/10/04<br>08:44:07 |

# 如您收到<u>助學金【核定通知】email</u>, 代表助學金業管單位已核定給您獎助學金, 金額可至S03查詢!

### 【高教深耕公共性學習輔導方案申請】助學金核定通知 w#E ×

nutnsystem@pubmail.nutn.edu.tw 寄給 我 マ

您好,這是國立臺南大學高教深耕公共性學習輔導方案申請助學金核定通知。 您的申請案件:【113-課程成長助學金】已經核定。 補助項目:課業成長助學金(第一階段)-普通數學-1000元 請回申請系統查詢核定金額,網址 https://student.nutn.edu.tw/iOSA。

本信件由系統自動發出,請勿直接回覆此信件。

★未曾於本校建立過匯款帳戶者,請將<u>綜合所得稅收據或匯款申請書</u> (須黏貼自己的存簿封面影本)繳交至助學金業管單位。

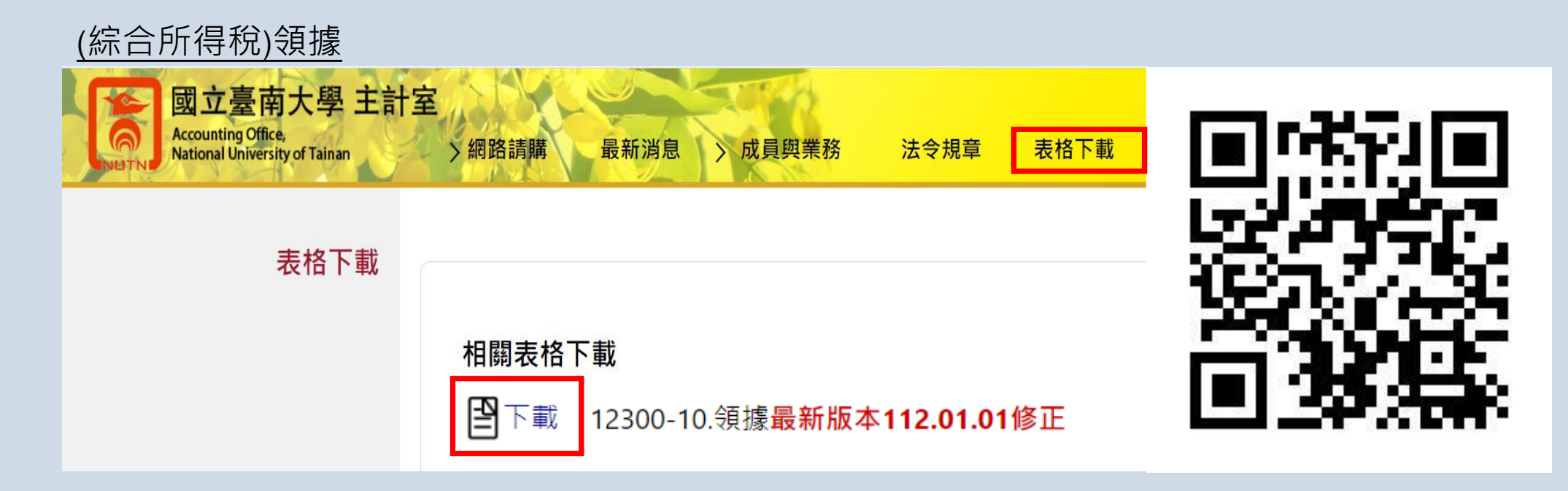

#### 匯款申請書 minu 臺南大學總務處 -----... .... 包含文書組、事務組、出納組、 保管組、營繕組、環安組 • 08.匯款申請書 ● 意見交流 分享到 🕇 P 🕒 文書組 提供首次與本校往來之廠商或個人(代墊人)填具相關帳號資料,以做為匯款之依據。 出納組 《相關檔案下載》 ▲ 匯款申請書.doc 事務組 ▲ 匯款申請書.pdf ▲ 匯款申請書.odt 保管組

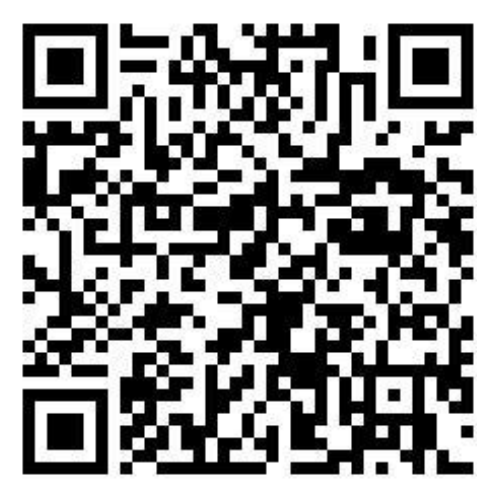

# 查詢助學金是否已撥付個人帳戶,請至 出納支付網路查詢系統 查詢,網址: https://gafs.nutn.edu.tw/jqcashweb/

#### 國立臺南大學

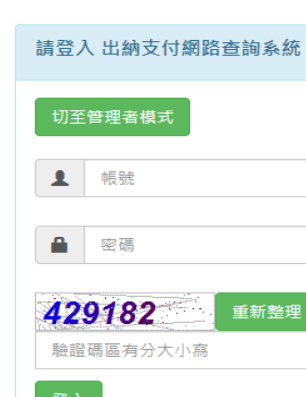

\*\*建議使用Chrome 瀏覽器,以達最佳瀏覽效果\*\*

付款查詢登入說明: 1.校內同仁:帳號及密碼預設為『身分證字號』,若密碼身分證字號無法登入,請改輸入出生年月日。 2.其他個人:帳號及密碼預設為『身分證字號』。

2.與他個八,喉號及密碼預設為「努力證子號」 3.廠 商 :帳號及密碼預設為『統一編號』。

為了資訊安全起見,若為預設密碼者,登入後請必須重新設定密碼後才能登入查詢。

\* 若單筆購案為一萬元(含)以上款項:請選擇 『出納付款查詢』 \* 若單筆購案不超過一萬元款項:請選擇 『零用金付款查詢』

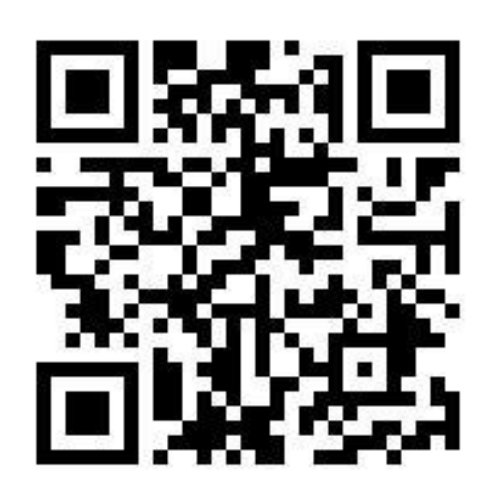

# 服務地點

- **學務處生活輔導組** 誠正大樓B205
- 校友服務中心 誠正大樓B303
- 教務處教學與學習發展中心 誠正大樓B501

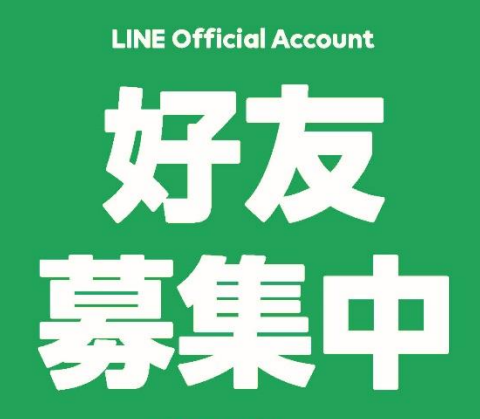

@630dfprv 進入LINE後,點選「加入好友」 並搜尋ID或掃描行動條碼!

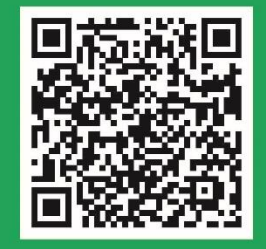